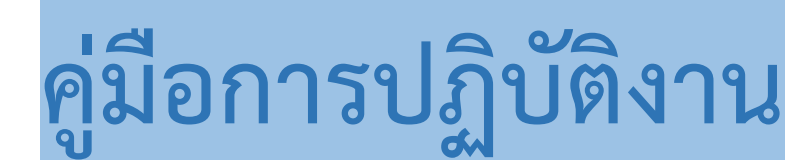

การสำรองข้อมูลสารสนเทศและข้อมูลสำคัญ

สำนักงานส่งเสริมวิสาหกิจเพื่อสังคม

สำนักงานส่งเสริมวิสาหกิจเพื่อสังคมเห็นความสำคัญของการสำรองข้อมูลสารสนเทศและ ข้อมูลสำคัญของสำนักงาน ดังนั้นเพื่อเป็นแนวทางในการสำรองข้อมูลของสำนักงาน ป้องกันปัญหา เกี่ยวกับข้อมูลสูญหายหรือระบบคอมพิวเตอร์เสียหาย สำนักงานจึงขอให้เจ้าหน้าที่ของสำนักงานทุก ท่านทำการสำรองข้อมูลจากเครื่องคอมพิวเตอร์หรือเครื่องคอมพิวเตอร์โน้ตบุ๊ก **ทุกวัน หรือทุกวัน** ทำงานสุดท้ายของสัปดาห์ โดยดำเนินการตามกระบวนงานดังกล่าว

## สารบัญ

|                                 | หน้า |
|---------------------------------|------|
| ๑. การเข้าใช้งาน One Drive      | ଭ    |
| ๒. ล็อกอิน (Log in) เข้าสู่ระบบ | ම    |
| ๓. หน้าจอ One Drive             | ଗ    |
| ๔. การใช้งาน One Drive          | ଝ    |
| ๕. แถบเมนูด้านข้าง One Drive    | ଝ    |
| ๖. การใช้งานไฟล์ในรูปแบบต่าง ๆ  | Ъ    |

## การสำรองข้อมูลสารสนเทศและข้อมูลสำคัญ

แผนดำเนินธุรกิจอย่างต่อเนื่องสำหรับการบริหารความพร้อมต่อสภาวะวิกฤตของ สวส. กำหนดให้ การประเมินความเสี่ยงของสภาวะวิกฤต เป็นการประเมินสถานการณ์/เหตุการณ์ฉุกเฉิน ที่อาจเกิดขึ้นกับองค์กร ซึ่ง สวส. วิเคราะห์แล้วพบว่า เหตุการณ์ที่มีโอกาสเกิดมี ๖ เหตุการณ์ โดยใน ลำดับที่ ๖. เหตุการณ์ภัยพิบัติระบบ สารสนเทศ/อินเตอร์เน็ต อาจทำให้เกิดผลกระทบด้านเทคโนโลยีสารสนเทศและข้อมูลที่สำคัญ หมายถึง เหตุการณ์ ที่เกิดขึ้นทำให้ระบบงานเทคโนโลยี หรือระบบสารสนเทศ หรือข้อมูลที่สำคัญไม่สามารถนำมาใช้ในการปฏิบัติงาน ได้ตามปกติ

ดังนั้น สวส. จึงกำหนดกลยุทธ์ความต่อเนื่อง เพื่อเป็นแนวทางในการจัดหาและบริหารจัดการทรัพยากรให้ มีความพร้อมเมื่อเกิดสภาวะวิกฤต ในด้านเหตุการณ์ภัยพิบัติระบบสารสนเทศ/อินเตอร์เน็ต กำหนดให้ จัดหาพื้นที่ บนระบบ Cloud หรือ Server ของ สวส. เพื่อให้เจ้าหน้าที่จัดเก็บข้อมูล และสามารถปฏิบัติงานนอกสำนักงานได้ และกำหนดให้เจ้าหน้าที่สำรองข้อมูลสำคัญที่เกี่ยวข้องกับการปฏิบัติงานของตนในอุปกรณ์ที่ใช้ในการเก็บข้อมูล เช่น Handy Drive External Hard disk เป็นต้น

สวส.จึงออกกระบวนงานการสำรองข้อมูลสารสนเทศและข้อมูลสำคัญ ดังนี้

๑.การสำรองข้อมูลที่ Handy Drive หรือ External Hard disk (ถ้ามีอุปกรณ์) ทุกวัน

๒.การสำรองข้อมูลที่ One Drive ทุกวันทำงานสุดท้ายของสัปดาห์ โดยดำเนินการดังนี้

One Drive คือ พื้นที่เก็บข้อมูลแบบออนไลน์ เป็นอีกหนึ่งตัวช่วยที่ทำให้เราสามารถเข้าถึงไฟล์งานต่างๆ ได้ง่ายขึ้น ไม่ว่าจะอยู่ที่ไหน ด้วยความสามารถในการจัดเก็บข้อมูลแบบออนไลน์ ไม่ว่าจะเป็นกา รอัปโหลดไฟล์ หรือการดาวน์โหลดไฟล์ที่มีขนาดใหญ่ หรือการเรียกใช้งานไฟล์ เพียงแค่เชื่อมต่ออินเทอร์เน็ตก็สามารถเข้าถึงไฟล์ ได้จากทุกที่ทุกเวลา และมีพื้นที่การใช้งานถึง ๑๐ กิกะไบต์

## ๑. การเข้าใช้งาน

๑.๑ เข้าไปที่หน้าเว็บ https://workd.go.th/

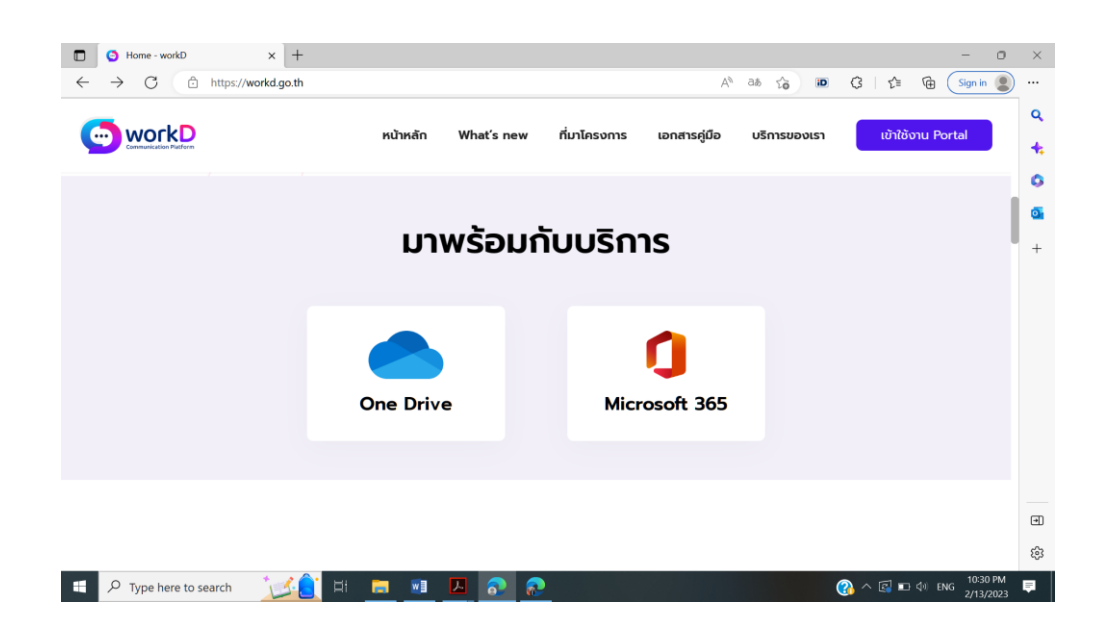

## ๑.๒ ล็อกอิน (Log in) เข้าสู่ระบบ

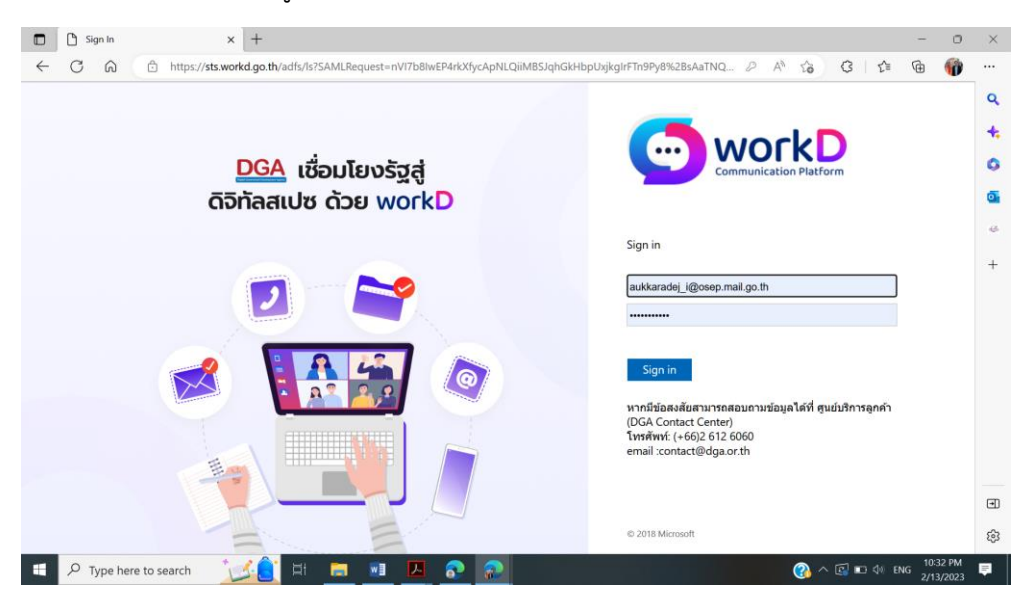

๑.๓ เมื่อลงชื่อเข้าใช้แล้ว จะพบหน้าจอดังรูป คลิกที่ One Drive

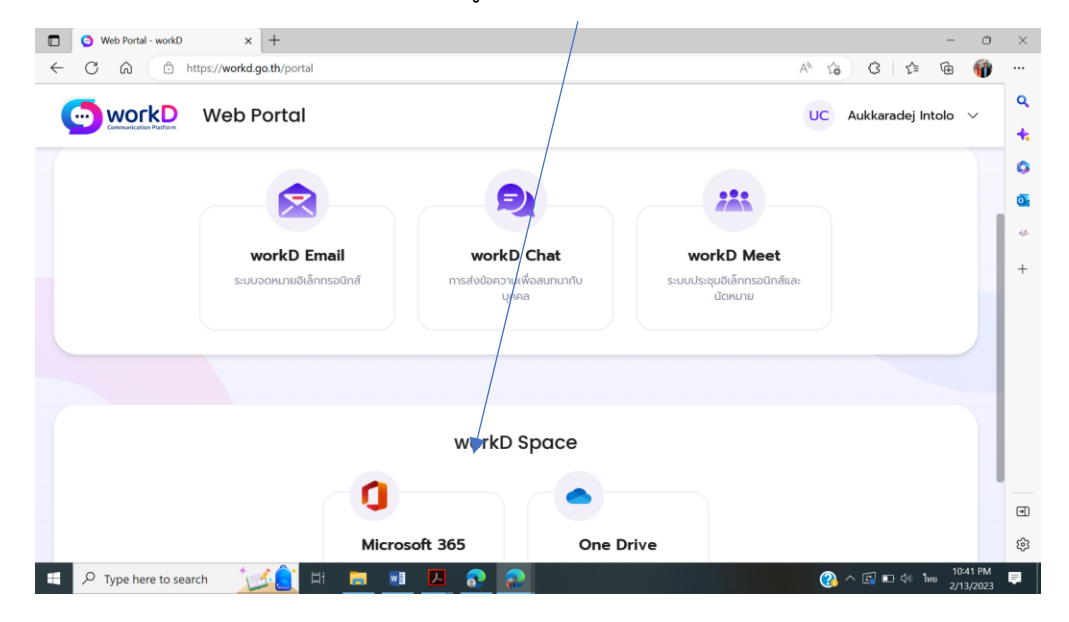

๑.๔ เมื่อเข้าที่ One Drive แล้วจะพบหน้าจอดังนี้

| 🙆 Web Portal - workD 🛛 🗙                                                                                                | My files - OneDrive X                  | +                        |                      |                    |             | ~ - O                                         | ×        |
|----------------------------------------------------------------------------------------------------|----------------------------------------|--------------------------|----------------------|--------------------|-------------|-----------------------------------------------|----------|
| $\leftarrow \rightarrow C$ $\triangleq$ workdth-my.sha                                                                  | repoint.com/personal/aukkaradej_i_osep | _mail_go_th/_layouts/15/ | onedrive.aspx        |                    | • 🖞 🖻       | * * # 🗆 🛎                                     | ) :      |
| ::: OneDrive                                                                                                    | ,⊃ Search                              | 1                        |                      |                    |             | ◎ ?                                           | AI       |
| Aukkaradej Intolo                                                                                                    | + New ∽ T Upload ∽                     | G Sync 🧏 Automate        | ×                    |                    | ‡≓          | Sort 👻 🚍 👻                                    | 0        |
| 🗅 My files                                                                                                    |                                        |                          |                      |                    |             |                                               | ^        |
| S Recent                                                                                                    | My files                               |                          |                      |                    |             |                                               |          |
| g <sup>R</sup> Shared                                                                                                   |                                        |                          |                      |                    |             |                                               |          |
| Recycle bin                                                                                                    | □ Name ↑ ∽                             |                          | Modified ~           | Modified By $\sim$ | File size ~ | Sharing                                       |          |
|                                                                                                    | ี้ ว่าส                                |                          | Yesterday at 5:07 AM | Aukkaradej Intolo  | 39 items    | Private                                       |          |
| Quick access<br>As you open files from shared<br>libraties, theyfi lappear in this Quick<br>access list.<br>More places |                                        |                          |                      |                    |             |                                               |          |
| Get the OneDrive apps                                                                                                   |                                        |                          |                      |                    |             |                                               |          |
| Return to classic OneDrive                                                                                              |                                        |                          |                      | _                  |             |                                               | ~<br>•   |
| E $P$ Type here to search                                                                                               | 🔁 🖬 🗖 🔊                                | 🗵 👧 😥                    | <b>9</b>             |                    | 🕜 ^ 🗊 🗖     | ปีของ<br>ปีของ<br>ปีของ<br>ปีของ<br>2/13/2023 | <b>P</b> |

๒. การใช้งาน One Drive

เมื่อเข้ามาใน One Drive แล้ว จะพบกับแถบเมนูต่าง ๆ

๒.๑ แถบเมนูด้านบน

New สำหรับการสร้างไฟล์งานใหม่ ๆ การสร้าง Folder, การสร้างไฟล์แบบต่าง ๆ Word, Excel, PowerPoint, OneNote, และ แบบสำรวจ

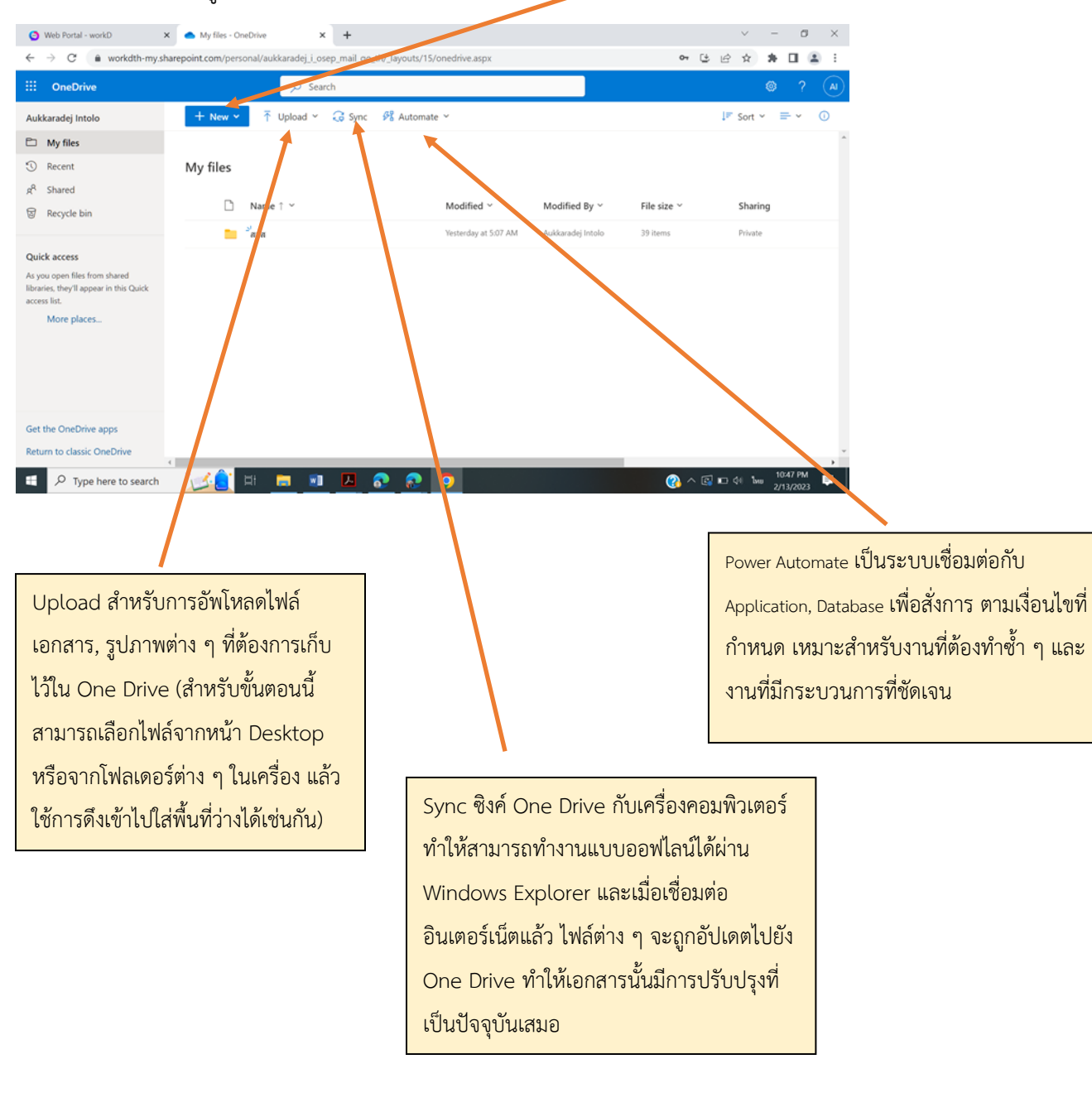

ଝ

๒.๑ แถบเมนูด้านข้าง

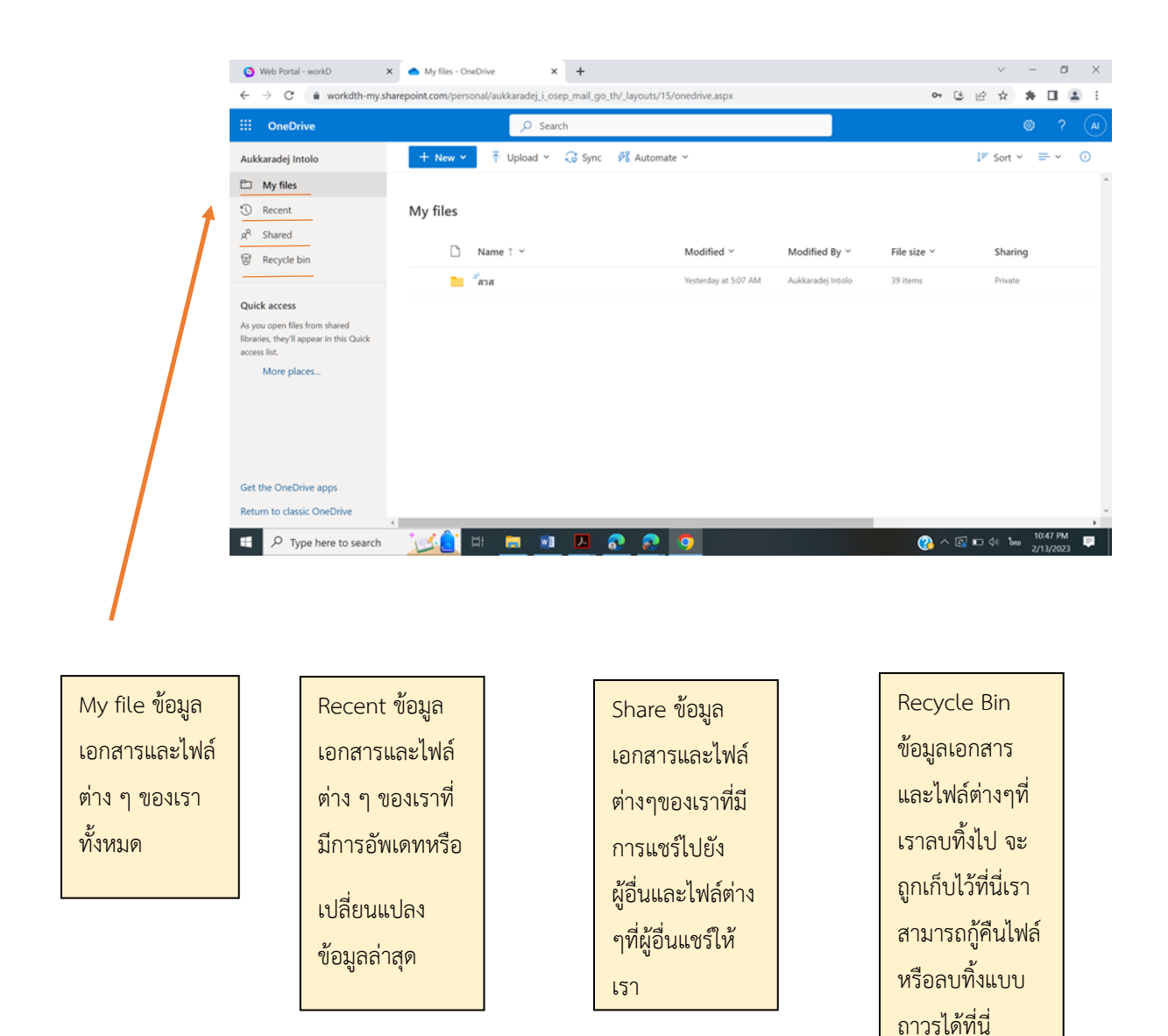

๓. การใช้งานไฟล์ในรูปแบบต่าง ๆ

สำหรับการใช้งานไฟล์ในเมนูต่าง ๆ สามารถทำได้โดยคลิกที่ไฟล์ที่ต้องการ แล้วคลิกเครื่องหมาย ที่แถบ ทางด้านขวาถัดจากชื่อของไฟล์ จากนั้นคลิกใช้งานเมนูต่าง ๆ ที่ต้องการ

| Web Portal - workD >                          | 🕻 🦲 My files - OneDrive         | × +                 |               |            |          |                  |             | ~ - 0 ×                               |
|-----------------------------------------------|---------------------------------|---------------------|---------------|------------|----------|------------------|-------------|---------------------------------------|
| $\leftarrow$ $\rightarrow$ C $$ workdth-my.sh | arepoint.com/personal/aukkarade | j_i_osep_mail_go_tl | n/_layouts/15 | 5/oned ive | .aspx    |                  | Ç           | \$ & <b>* 1</b> 😩 ;                   |
| ···· OneDrive                                 | <u>م</u>                        | Search              |               |            |          |                  |             |                                       |
| Aukkaradej Intolo                             | 🕂 New 🗸 🖄 Share                 | 👁 Copy link         | 🕞 Reques      | t files    | Download | 📋 Delete 🛛 …     | ↓≓ Sort Y   | $\times$ 1 selected $\equiv$ $\sim$ 0 |
| 🗅 My files                                    |                                 |                     |               |            |          |                  |             |                                       |
| S Recent                                      | My files                        |                     |               |            | 1        |                  |             |                                       |
| g <sup>R</sup> Shared                         |                                 |                     |               |            | •        | i l'é d D        |             |                                       |
| log Recycle bin                               | ✓ ☐ Name ⊺ ×                    |                     |               | Share      |          | lodified By Y    | File size 🗸 | Sharing                               |
|                                               | 🕑 📒 ัสวส                        |                     | Ê :           | Copy lin   | k        | ukkaradej Intolo | 39 items    | Private                               |
| Quick access                                  |                                 |                     |               | Request    | files    |                  |             |                                       |
| libraries, they'll appear in this Quick       |                                 |                     |               | Manage     | access   |                  |             |                                       |
| More places                                   |                                 |                     |               | Downloa    | ad       |                  |             |                                       |
|                                               |                                 |                     |               | Delete     |          |                  |             |                                       |
|                                               |                                 |                     |               | Move to    |          |                  |             |                                       |
|                                               |                                 |                     |               | Copy to    |          |                  |             |                                       |
|                                               |                                 |                     |               | Rename     |          |                  |             |                                       |
| Get the OneDrive apps                         |                                 |                     |               | Automat    | te       | >                |             |                                       |
| Return to classic OneDrive                    | <                               |                     |               | Details    |          |                  |             | <b>}</b>                              |
| Type here to search                           | 1 🔁 🔁                           | 💿 👩 🚺               | <u>a</u> 🧿    |            |          |                  | ?^ (        | 🗐 🖭 🕼 ใหย 8:24 AM 📮                   |